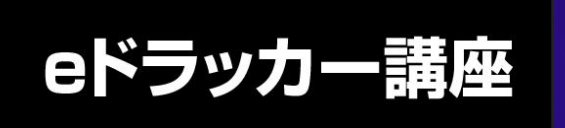

# e ドラッカー講座

## 受講マニュアル

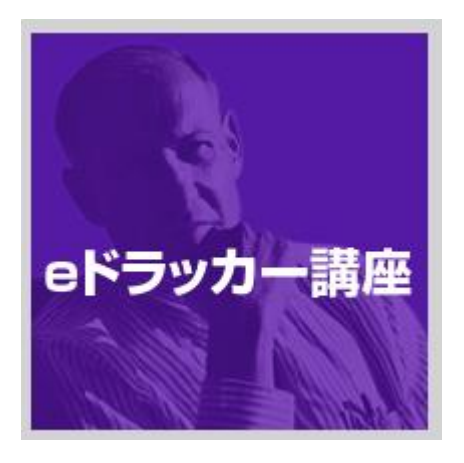

Ver.1.6 2025 年1 月

## 目次

| 1. | 受講登録と初期ログイン | 3  |
|----|-------------|----|
| 2. | 受講する        | 4  |
| 3. | メモ機能        | 8  |
| 4. | ブックマーク      | 10 |
| 5. | 個人設定を変更する   | 11 |
| 6. | FAQ         | 12 |

#### 【システム推奨環境】

|          | <windows></windows>                        |
|----------|--------------------------------------------|
|          | OS : MicrosoftWindows 10/11                |
|          | ブラウザ:Microsoft Edge、Firefox 最新バージョン、Google |
|          | Chrome 最新バージョン                             |
|          | <mac></mac>                                |
|          | OS : Mac OS X(10.14. x 以上)                 |
|          | ブラウザ:Safari 最新バージョン、Firefox 最新バージョン、Google |
|          | Chrome 最新バージョン                             |
|          | <ios></ios>                                |
|          | OS : iOS17.x 以上                            |
|          | ブラウザ:Safari 最新バージョン                        |
|          | <android></android>                        |
| スマートフォン/ | OS:Android 8.1 以上                          |
| タブレット    | ブラウザ:Google Chrome 最新バージョン                 |
|          |                                            |
|          | ※スマートフォンでは動画の字幕が小さくなるため読みづらい場合             |
|          | があります。                                     |
|          | ※Android については一部正常に作動しないものがございます。          |

## 1. 受講登録と初期ログイン

#### 受講登録をする

eドラッカー講座事務局よりお送りしたご案内メールに記載されたURLにアクセスしてください。

ご本人様専用の受講登録画面が表示されます。

| 😯 Visionary College            |                     |
|--------------------------------|---------------------|
| 受講登録                           |                     |
| コース P.F.ドラッカー・マネジメント講座         | こちらにご自分のメールアドレスが表示  |
| 組織名                            | されているかご確認ください。      |
| ログインメールアドレス                    |                     |
| お名前                            | お名前・お好きなパスワード・パスワ   |
| א- כבא                         | ード(確認用)を記入してください。   |
| バスワード(確認用)                     |                     |
| 規約に同意して登録する規約を読む               | 規約をご確認の上、「規約に同章して登録 |
|                                | するしボタンをクリックしてください。  |
| Visionary Collegeに既に登録済みの方はこちら |                     |
|                                |                     |
|                                |                     |
|                                |                     |

## ログイン

登録が完了すると「登録しました」と表示されます。「こちらからログインしてください。」 の「こちら」をクリックするとログイン画面に移行します。

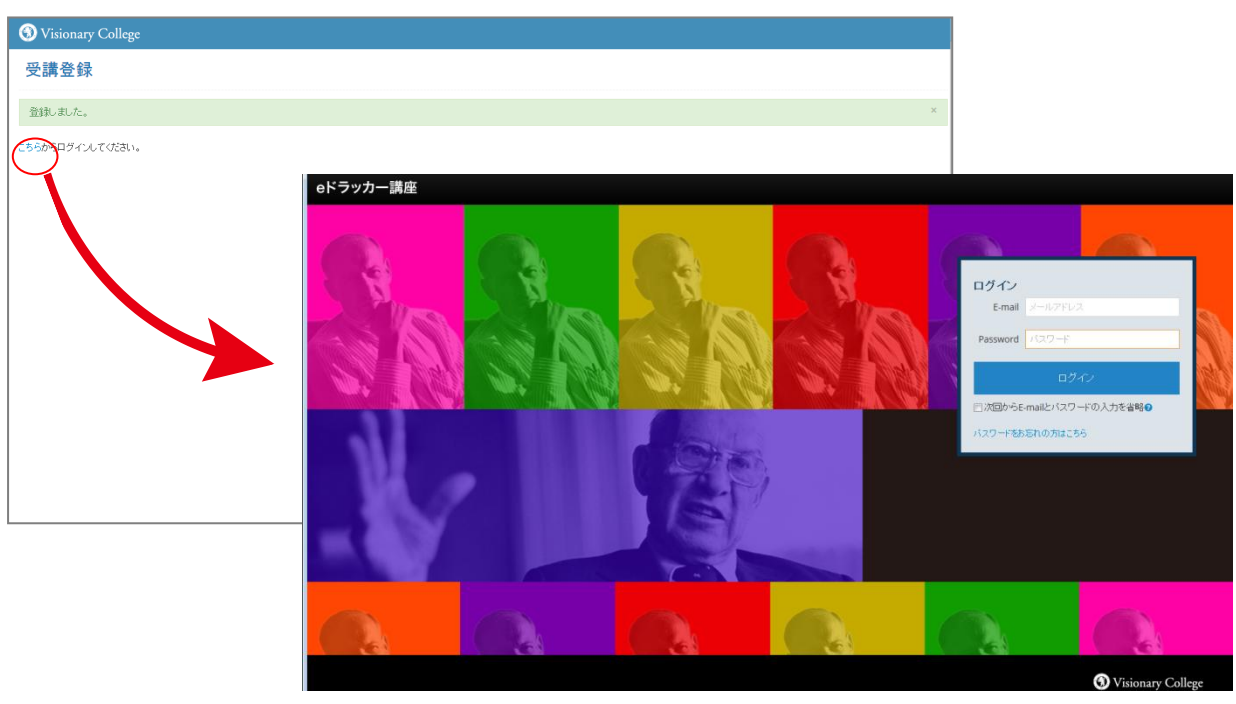

e ドラッカー講座受講マニュアル 3

#### 2. 受講する

#### コースを選択する

ログインをすると、home 画面にお申込コースが表示されます。「受講する」ボタンをクリックして受講を開始してください。

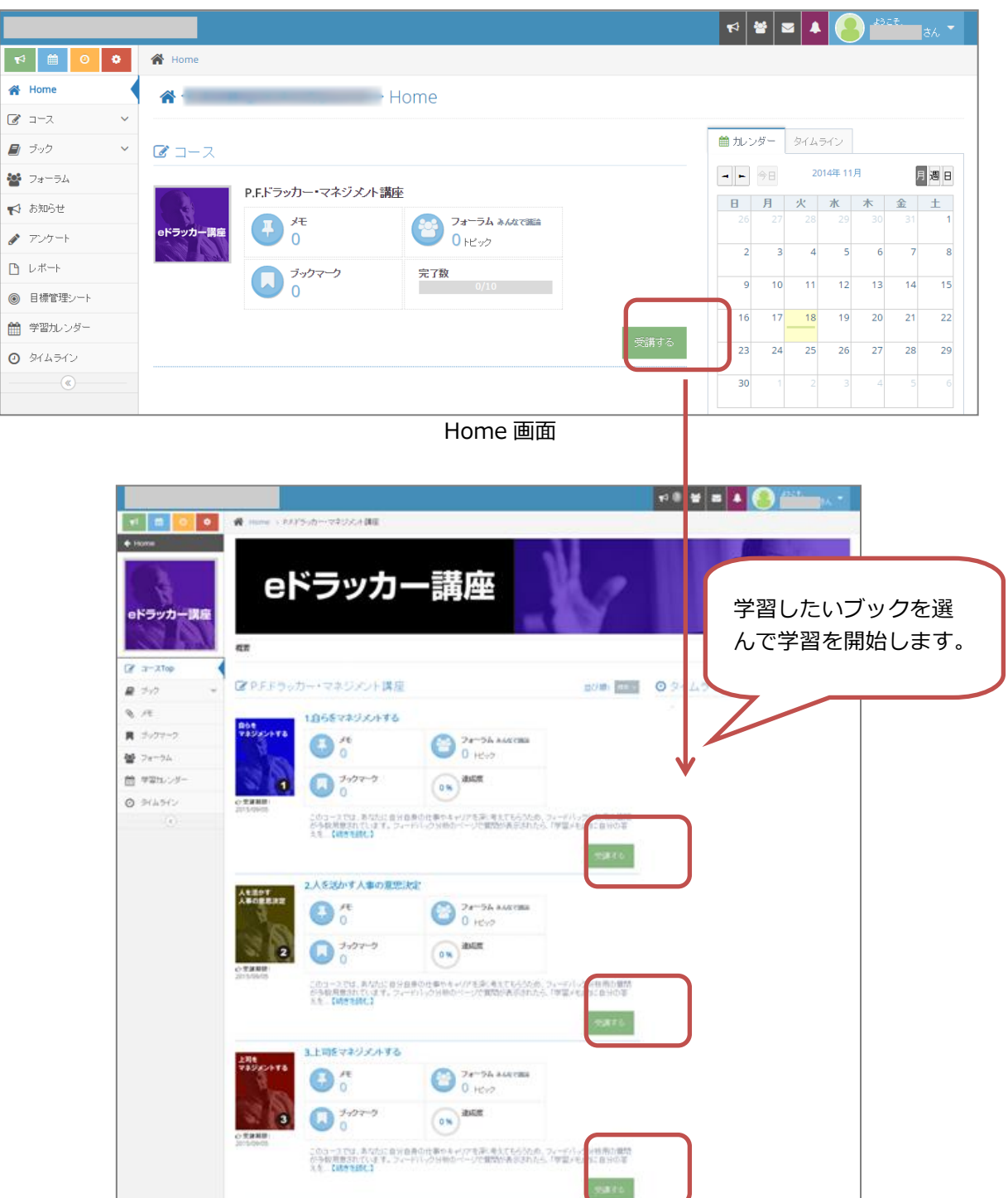

コース Home 画面

4.成果を生む意思と定

18426 8822

|                                                                                                    |                                                                                                    | 📢 😤 🔤 🔺 🦲 idet.                                                                                       |
|----------------------------------------------------------------------------------------------------|----------------------------------------------------------------------------------------------------|----------------------------------------------------------------------------------------------------|
| <b>*</b> 0 🗎 17                                                                                                    | 脅 Home → P.F.ドラッカー・マネジメント講座> 1.自らをマネジメントする                                                                                                    |                                                                                                    |
| ← Home eドラッカー講座 ご コースTop                                                                                                    | <ul> <li>自らをマネジメントする</li> <li>このコースでは、あなたに自分自身の仕事やキャリアを深く考えてもらうため、フ<br/>フィードバック分析のページで質問が表示されたら、「学習メモ」内に自分の答え<br/>あなたの回答は、あなたが後から自分で読み返すためにだけオ用いられ、他の人<br/>質問にはできるだけ正面に答えてください。<br/>あなた自身の回答をコース終了後に確認することにより、あなた自身とあなたの<br/>なぜなら、あなたのことを一番よく知っているあなた自身が書いたものだからです。</li> </ul>                                                                                                    | ィードバック分析用の質問が多数用意されています。<br>を書き込み、メモを保存してください。<br>の目に触れることはありません。<br>仕事を点検する何よりも確実な手がかりになるはずです。<br>す。 |
| <ul> <li>■ ブック ×</li> <li>◎ メモ</li> <li>■ ブックマーク</li> <li>■ フォーラム</li> </ul>                                                                                                    | <ul> <li>■ブック 、メモ① ■ ブックマーク①</li> <li>*4は必須です。</li> <li>受請ステイタス: 未受請 ① 受請中 ●受請完了</li> <li>二</li> <li>二</li> <li>二</li> <li>(150%)に</li> <li>* □ 請務</li> </ul>                                                                                                    | 受講するレッスンを選<br>択してください。                                                                                |
| <ul> <li>デ音加レンター</li> <li>タイムライン         <ul> <li>(</li> <li>(</li> <li>(<th><ul> <li>■ フィードバック分析</li> <li>■ Lesson 2: 自分の強みを知る</li> <li>* ご問題</li> </ul></th><th>20<br/>② 本日の学習時間</th></li></ul></li></ul> | <ul> <li>■ フィードバック分析</li> <li>■ Lesson 2: 自分の強みを知る</li> <li>* ご問題</li> </ul>                                                                                                    | 20<br>② 本日の学習時間                                                                                       |
|                                                                                                    | * 回請義     ・     ・     ロフィードバック分析     ・     ・     ロラィードバック分析     ・     ・     ・     ・     ・     ・     の     請義     ・     ・     の     ま     の     ・     の     ま     の     ・     の     ま     の     ・     の     こ     の     ・     の     の     の     ・     の     の | 0分<br><b>登 フォーラム</b> »みんなで議論<br>新しいドビック(タイトル記入) ※必須入力                                                 |

## 講義(動画)を受講する

講義ボタンをクリックすると動画再生画面が表示されます。画面中央の動画再生画面をク リックして受講を始めてください。

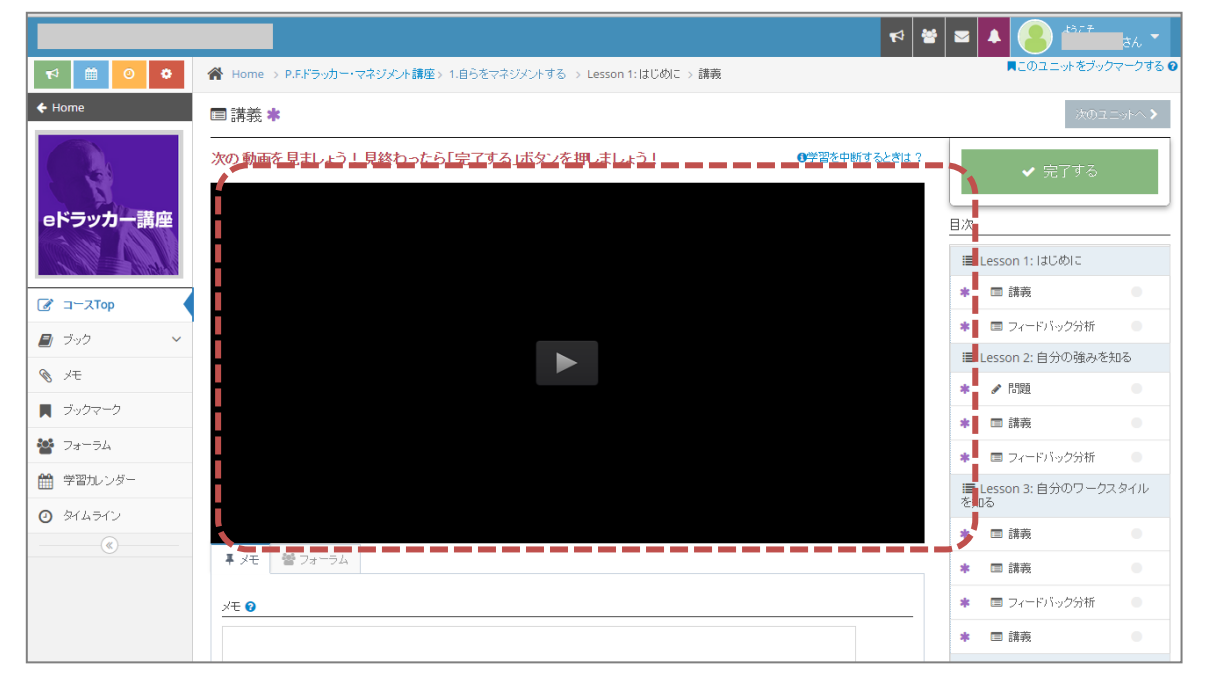

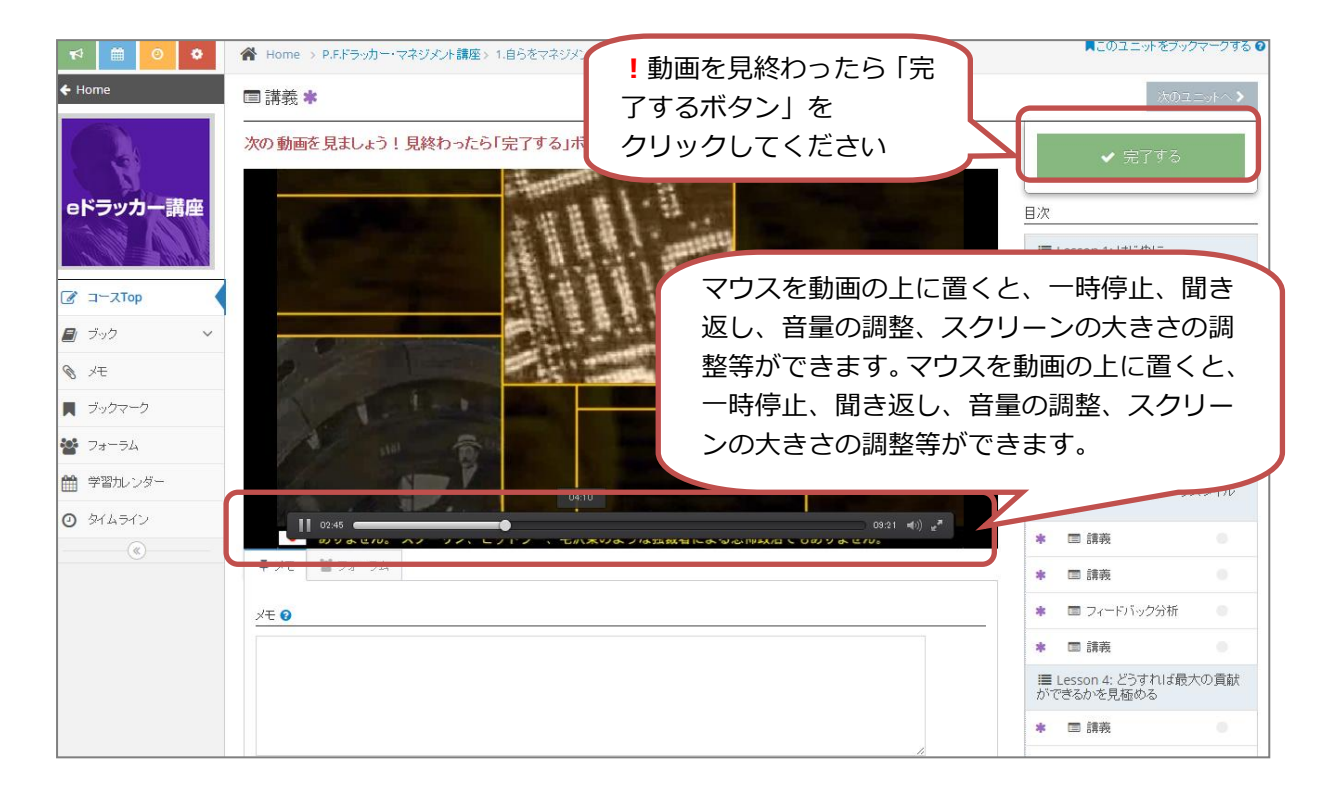

## フィードバック分析

フィードバック分析では、質問に対する自分の考えを記入します。

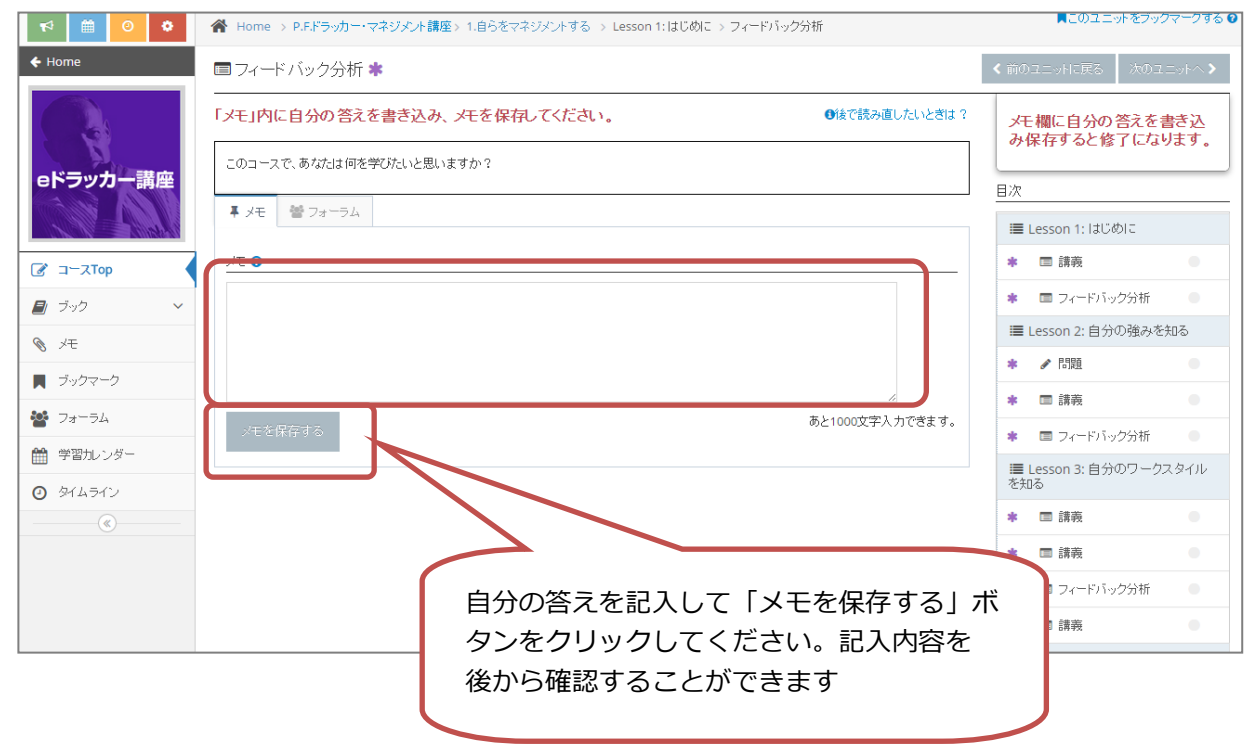

#### ドリルを受講する

講義に基づいた問題が一問出題されます。画面上部の「スタート」ボタンを押すと、始まります。終了したら「採点」ボタンを押して答えあわせをしてください。

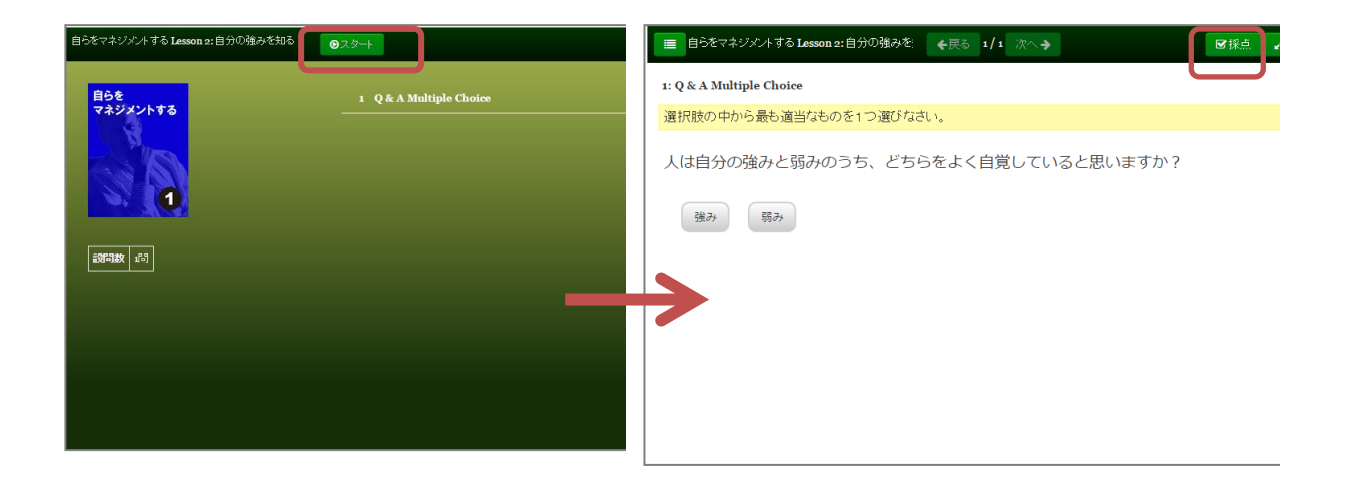

#### 完了テストを受講する

コースワークの最後に完了テストがあります。画面上部の「スタート」ボタンを押すと、 始まります。「次へ」ボタンを押しながら問題に答えて終了したら「採点」ボタンを押し て答えあわせをしてください。※採点ボタンは最後の問題画面でのみクリックすることが できます。

全問正解で修了となります。

| 自らをマネジメントする 完了テスト            | <b>0</b> .29-1                                                                | 目さをマネジメトする 完了テスト ◆戻る 1/9 (へ) 図採点 2                         |  |  |  |  |  |  |  |  |  |
|------------------------------|-------------------------------------------------------------------------------|------------------------------------------------------------|--|--|--|--|--|--|--|--|--|
| 自らを<br>マネジメントする              | 1 Q & A Multiple Choice                                                       | 1:Q&A Multiple Choice       選択肢の中から最も適当なものを1つ選びなさい。        |  |  |  |  |  |  |  |  |  |
|                              | 3 Q & A Multiple Choice                                                       | 次の4つのうち3つは、あなたにふさわしい仕事の機会とは何かを説明しています。誤<br>っている1つを選んでください。 |  |  |  |  |  |  |  |  |  |
| 1<br>E97382 9 <sup>8</sup> 3 | 5 Q & A Multiple Choice<br>6 Q & A Multiple Choice<br>7 Q & A Multiple Choice | 自らの弱みの改善につながる機会<br>自らのワーク・スタイルに合う機会<br>自らの価値数と一致する機会       |  |  |  |  |  |  |  |  |  |
|                              |                                                                               | 自らの強みを活用できる騒会                                              |  |  |  |  |  |  |  |  |  |
|                              |                                                                               |                                                            |  |  |  |  |  |  |  |  |  |

eドラッカー講座受講マニュアル 7

#### 3. メモ機能

メモ機能では、教材の受講中に重要ポイントや感想などを記入して保存することができま す。

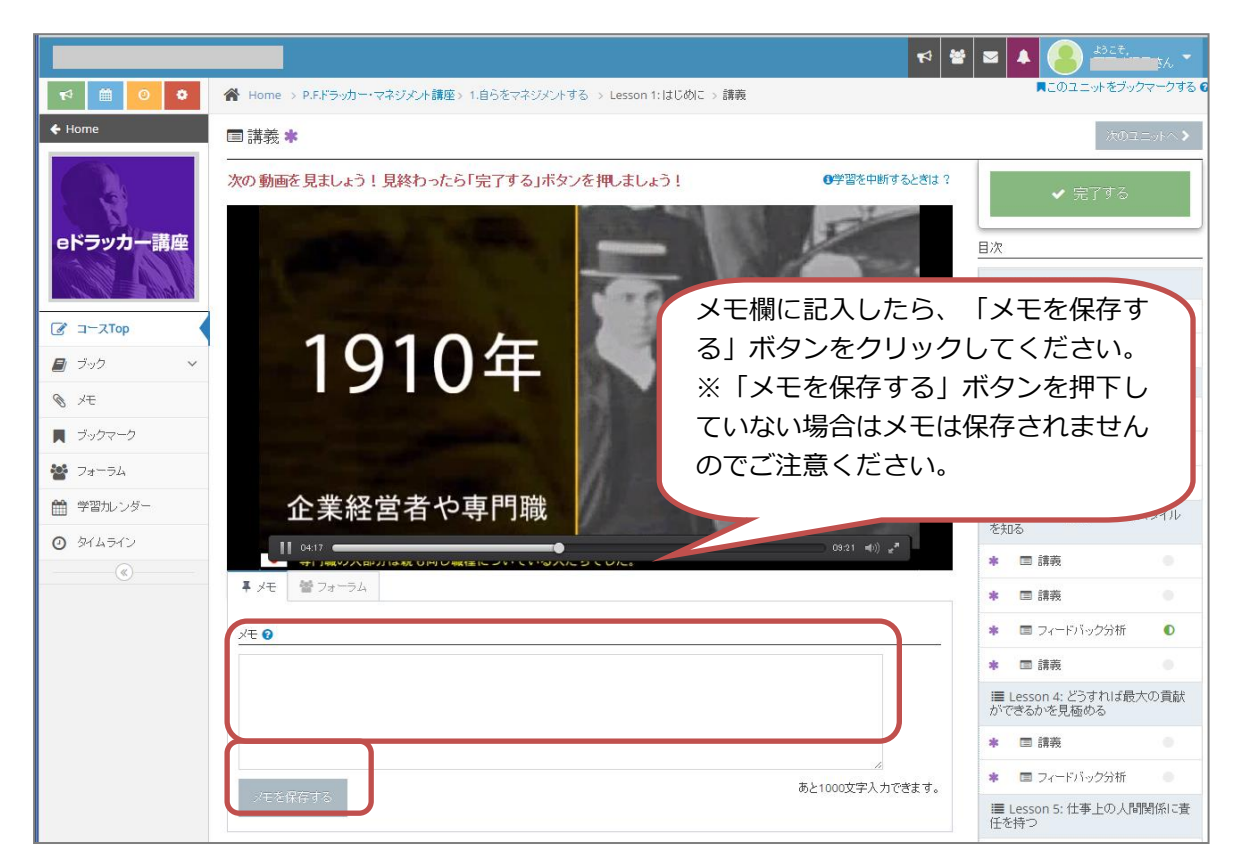

内容を確認するには画面左のメニューの「メモ」、または各コース画面でブックの隣の「メ モ」タブを選択してください。

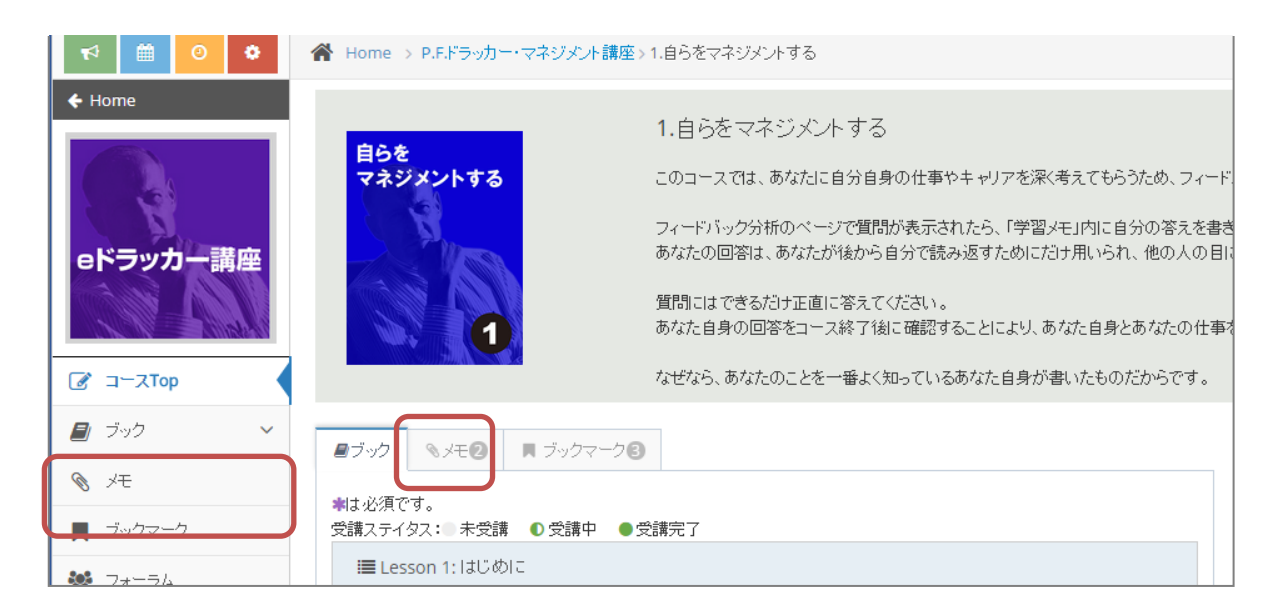

e ドラッカー講座受講マニュアル 8

保存したメモが一覧で表示されます。「テキストで保存」ボタンをクリックしてください。 新しいタブが開き、メモの内容がテキスト化されて表示されますので、コピーしてからワ ードやメモ帳に張り付けるなどして保存してください。

|                   |                                   |                 |  | 📢 📽 🔤 🚺 🦲 | はこそ。<br>さん          |  |  |  |  |
|-------------------|-----------------------------------|-----------------|--|-----------|---------------------|--|--|--|--|
| 🗘 🗎 🕐             | 😭 Home > P.F.ドラッカー・               | マネジメント講座 > メモ一覧 |  |           |                     |  |  |  |  |
| ← Home            | ◎ メモー覧                            |                 |  |           | テキストで保存             |  |  |  |  |
|                   | 1.自らをマネジズントする                     |                 |  |           |                     |  |  |  |  |
|                   | ブック                               | チャク             |  |           | 兰 登録日               |  |  |  |  |
| <b>eトフッ</b> ガー 講座 | ■ Lesson 1:はじめに フィ<br>ードバック分析     |                 |  |           | 2014/11/18<br>17:42 |  |  |  |  |
| ☑ ⊐−ҳТор          | ■ Lesson 2:自分の強み<br>を知る フィードバック分析 |                 |  |           | 2014/11/18<br>17:42 |  |  |  |  |
| 🗐 ブック 🗸 🗸         |                                   |                 |  |           |                     |  |  |  |  |
| ◎ 戌               |                                   |                 |  |           |                     |  |  |  |  |
| 📕 ブックマーク          |                                   |                 |  |           |                     |  |  |  |  |
| 📽 フォーラム           |                                   |                 |  |           |                     |  |  |  |  |
| 🛗 学習カレンダー         |                                   |                 |  |           |                     |  |  |  |  |
| 0 \$44540         |                                   |                 |  |           |                     |  |  |  |  |
| («)               |                                   |                 |  |           |                     |  |  |  |  |
|                   |                                   |                 |  |           |                     |  |  |  |  |
|                   |                                   |                 |  |           |                     |  |  |  |  |

#### 4. ブックマーク

繰り返し学習したいテキストや動画、理解度テストにブックマークをつけることができま す。

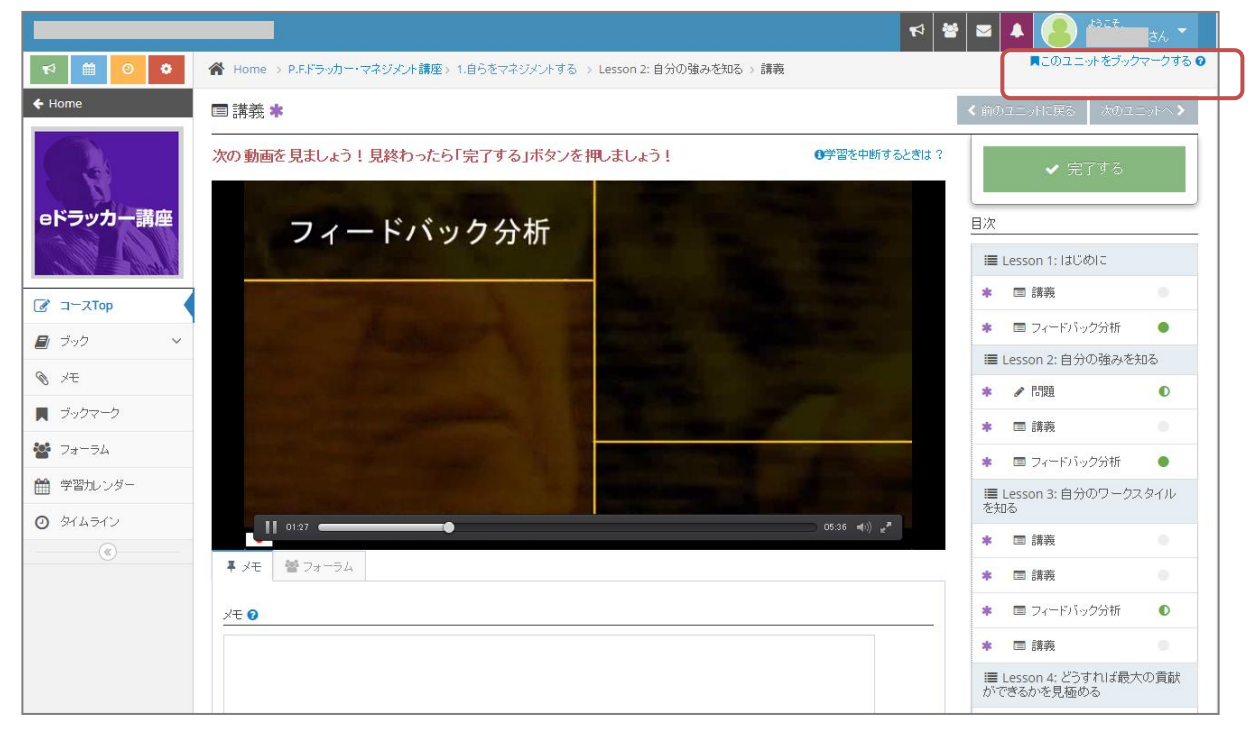

#### ブックマークした教材は、画面左のメニューの「ブックマーク」、または各コース画面で 「ブックマーク」タブを選択してください。

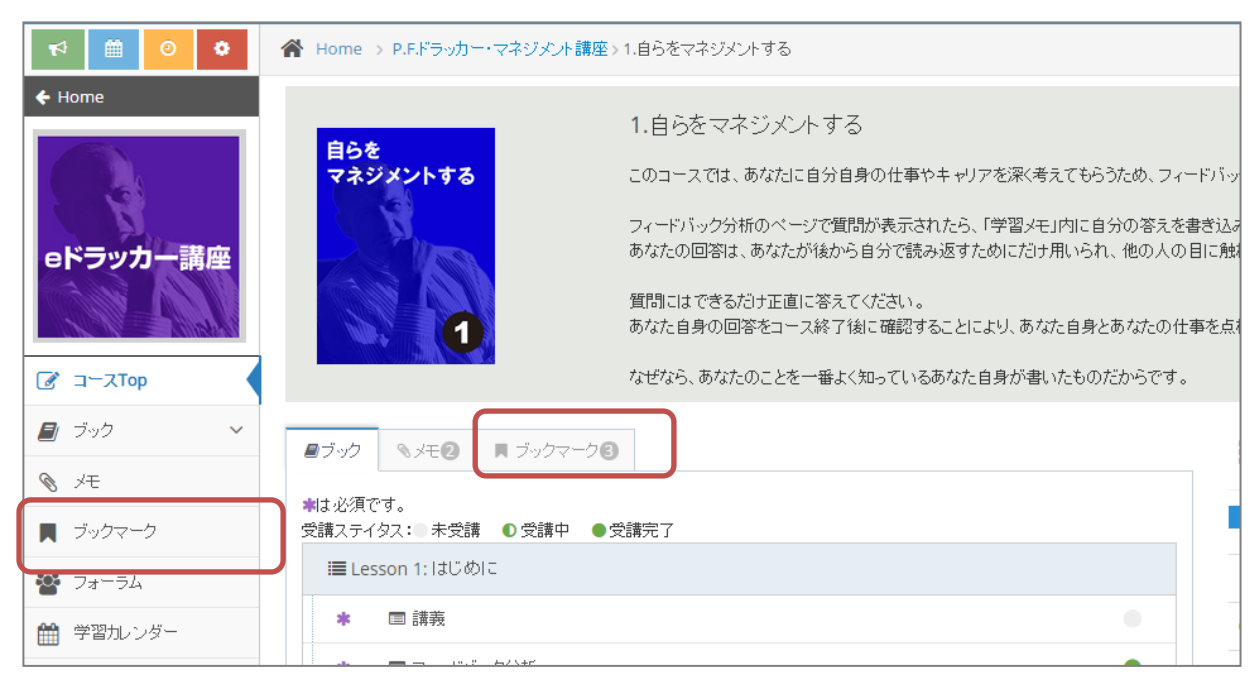

e ドラッカー講座受講マニュアル 10

### 5. 個人設定を変更する

ログインメールアドレスやパスワードは設定画面より変更することができます。

画面左メニュバー上部の<sup>■</sup>ボタン、もしくは、画面右上のお名前をクリックしてから「プロフィール/設定」を選択してください。

|                                                   |          |                                                    |      |      | <b>1</b> | ¥   🗠          |                |              | ) <del>1</del> 35              | ť.  | 5h 👗 |  |
|---------------------------------------------------|----------|----------------------------------------------------|------|------|----------|----------------|----------------|--------------|--------------------------------|-----|------|--|
| ⊷ 🗎 🖸                                             | 倄 Home   | A Home                                             |      |      |          | -1-7           |                |              |                                |     |      |  |
| 😭 Home                                            | *        | Home                                               |      |      |          |                |                |              | FAQ<br>お問い合わせ                  |     |      |  |
|                                                   |          |                                                    |      |      |          | 前 カレンダー タイム    |                |              | н.                             |     |      |  |
| -<br>* 73-54                                      |          | <ul> <li>D コ へ</li> <li>PFドラッカー・マネジェル議応</li> </ul> |      |      |          | <b>→</b> → = 2 |                |              | <sup>2</sup> Visionary College |     |      |  |
| ★ お知らせ アンケート                                      | eドラッカー講座 | チ<br>2<br>ゲモ<br>2                                  |      |      | 26       | <b>月</b><br>27 | <u>火</u><br>28 | ユーザー<br>〇 プロ | コフィール                          | /設定 |      |  |
|                                                   |          | ブックマーク                                             | 完了数  |      | 2        | 3              | 4              | <b>U</b> 🖂   | ブアウト                           | 14  |      |  |
| <ul> <li>         ・         ・         ・</li></ul> |          | 3                                                  | 0/10 |      | 16       | 17             | 18             | 19           | 20                             | 21  | 22   |  |
| <ul> <li>9/145/2</li> </ul>                       |          |                                                    |      | 受講する | 23       | 24             | 25             | 26           | 27                             | 28  | 29   |  |
| (                                                 |          |                                                    |      |      | 30       | 1              | 2              | 3            | 4                              | 5   |      |  |

#### 6. FAQ

e ドラッカー講座のご受講に関してよくあるご質問

- Q. 登録メールが届きましたが、ID・パスワードの記載がありません。
- A. 登録ご案内メールに ID とパスワードは記載しておりません。登録用 URL が記載されていますので、そちらの URL にアクセスしていただき、ご本人様情報を記入してから受講を始めてください。
- Q. パスワードを忘れました。
- A. ログイン画面の「パスワードをお忘れの方はこちら」からパスワードの再発行が可能 です。再発行したパスワードをご登録のメールアドレスにお送りいたします。
- **Q.** 登録メールが届きません。
- A. お手数ですが、お名前とメールアドレスをご記入の上、DCBS事務局
   (dcbs@diamond.co.jp)までご連絡ください。ご登録メールを再送いたします。
- Q. 動画が再生されません。
- A. モバイル通信で受講されている場合、端末の設定によっては動画が再生されない場合 がありますので、お手数ですがWi-Fi接続で再度お試しください。
- Q. 修了証は発行されますか?
- A. 全てのコースを修了された方には、修了証を発行いたします。DCBS事務局より順次 eメールにて送付いたします。(修了証はPDFとなります)しばらく経っても修了証が 届かない場合は、恐れ入りますがDCBS事務局(dcbs@diamond.co.jp)までご連絡 ください。

※お問合せへは3営業日以内に回答いたします。調査等にお時間をいただく場合などのお問 合せに関しましては、一次返信とさせていただき、正式な回答にはお時間がかかる場合がご ざいます。